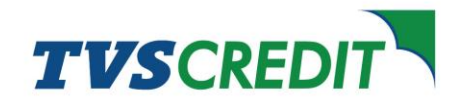

# Steps to register your e-Mandate using your Debit Card

### Step 1:

Once the process is initiated, you will get the e-mandate registration link via SMS. This link should be opened within 24 hours once received. Once opened the link is valid for 15 minutes.

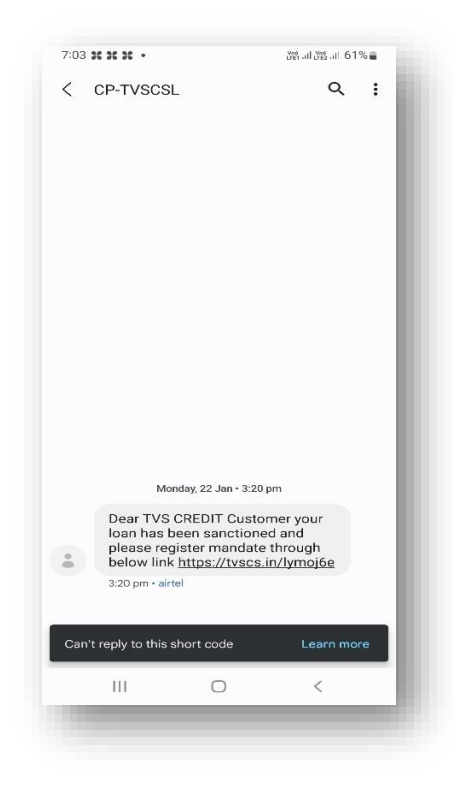

### Step 2:

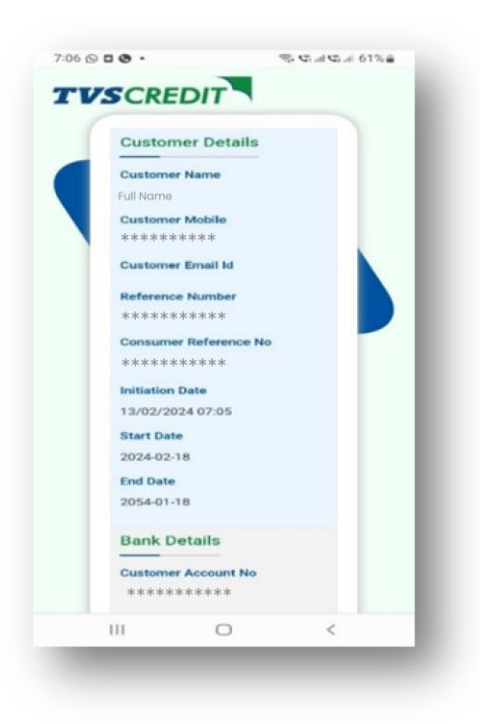

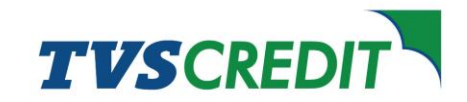

After reviewing your details ensure that under Bank Details Section, Debit Card is selected as Payment Channel.

### Step 4:

Read the Terms and Conditions mentioned and click on Close button at the bottom to close the window.

| 7:06 🖻 🖸 |                                        | 🥆 🕫 al 😋 al 61% 🖨 | - |
|----------|----------------------------------------|-------------------|---|
|          | Initiation Date                        |                   |   |
|          | 13/02/2024 07:05                       |                   |   |
|          | Start Date                             |                   |   |
|          | 2024-02-18                             |                   |   |
|          | End Date                               |                   |   |
|          | 2054-01-18                             |                   |   |
|          | Bank Details                           |                   | I |
|          | *****                                  |                   |   |
|          | Mandate Amount(Max)                    |                   |   |
|          | 10629.00                               |                   |   |
|          | Bank IFSC Code                         |                   |   |
|          | IDFB0000001                            |                   |   |
|          | Payment Channel                        |                   |   |
|          | Debit Card                             |                   |   |
|          | I agree to the Terms an<br>Conditions. | d                 | I |
|          | SUBMIT                                 |                   | J |

#### Terms & Condition

Please read the Terms and Conditions of use before accessing or using this website. By accessing or using this site you agree to be bound, without limitation or qualification, by these terms and conditions of use. If you do not accept any of the terms and conditions attack herein, please do not use this site. TVS Credit Services Limited may, in its sole discrition, modify or revise these terms and conditions at any time by updating this web page.

sole discretion, modify or revise these terms and conditions at any time by updating this web page. to other sites, TVS Credit Services Limited is not, directly or indirectly, implying any approval, association, sponsorship, endorsement, or affiliation with the linked site, unless specifically stated therein. By entering this site you acknowledge and agree that TVS Credit Services Limited has not reexponsible for the content of any off-site pages or any other site linked to this site. Your linking to any other off-site pages or other sites is at your own risk. TVS Credit Services Limited does not control the availability and content of services in those links and resources. Any concerns regarding any such services or resource, or any link thereto, should be directed to the respective service or resource. TVS Credit Services Limited does not endorse the content or material of the hyperlinks provided herein Please take required permission from other websites for linking from this site.

Termination of Access -TVS Credit Services Limited reserves the right to terminate your access to the website or any portion thereof at any time, without notice at its sole discretion.

Indemity -You agree to indemity and hold harmity -You agree to indemity and hold harmless TVS Credit Services Limited, its parent companies, subsidiaries, affiliates, officers, directors, agents, employees, co-branders or other partners, and suppliers, from any claim, demand, action, or damage, including reasonable attorney's fees, made by any third party due to, arising out of or related to your use of this website, your violation of the Terms and Conditions, any right of another, your connection to the website.

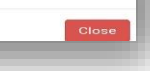

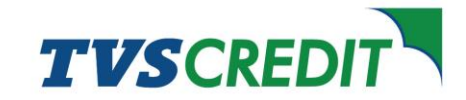

Ir

2020 Copy

### Step 5:

Click on the checkbox indicating "I agree to the Terms and Conditions" and then click on Submit.

NOTE: In case of immediate assistance, kindly reach out to sales executive or the dealer.

### Step 6:

Review the details mentioned and ensure that the provided details are correct.

| Initiation Date                                           |
|-----------------------------------------------------------|
| 13/02/2024 07:05                                          |
| Start Date                                                |
| 2024-02-18                                                |
| End Date                                                  |
| 2054-01-18                                                |
| Bank Details                                              |
| Customer Account No                                       |
| ****                                                      |
| Mandate Amount(Max)                                       |
| 10629.00                                                  |
| Bank IFSC Code                                            |
| IDFB0000001                                               |
| Payment Channel                                           |
| Debit Card                                                |
| ✓ I agree to the Terms and<br>Conditions.                 |
| SUBMIT                                                    |
| covright TVS Credit Services Limited. All rights reserved |

Please verify the Mandate details to setup the Mandate. Incase of any discrepancy found you may cancel the registration process else you may proceed with Debit card Authentication

#### **Mandate Details** Account Number

\*\*\*\*\*

Mandate Issued To TVS Credit Services Ltd

Start Date 2024-02-18+05:30

End date 2054-01-18+05:30

Frequency MNTH

Amount In Figures

Amount In Words

Purpose Of Mandate Loan instalment payment

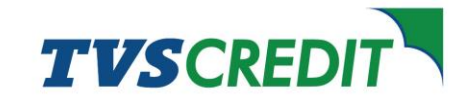

Enter your Debit Card details – Month/Year of Expiry and CVV. Check the details that you entered and click on Confirm.

| Dehit            | Card Det                 | ails                        |   |
|------------------|--------------------------|-----------------------------|---|
| DCDI             | ourd Det                 | uns                         |   |
| Se               | ssion expires i<br>49sec | n13min                      |   |
| Card N           | umber                    |                             |   |
| ×××× :           | (xxx xxxx x)             | <xx< td=""><td>_</td></xx<> | _ |
| Expiry/          | Validity                 |                             |   |
| MM/YY            |                          |                             |   |
| Minimum<br>Years | Current Month Ye         | ar,Maximum 10               | - |
| CVV              |                          |                             |   |
|                  |                          |                             |   |

## <u>Step 8:</u>

You will receive an OTP post submission, enter the OTP received from your bank on your registered mobile number and click on Submit.

| Transaction Status |              |  |  |  |  |  |
|--------------------|--------------|--|--|--|--|--|
| lessage id         |              |  |  |  |  |  |
| ******             | ****** 022ca |  |  |  |  |  |
| PCI Reference Id   |              |  |  |  |  |  |
| ******             | ****** d5982 |  |  |  |  |  |
| ccepted            |              |  |  |  |  |  |
| true               |              |  |  |  |  |  |
| cceptance Referen  | ce Number    |  |  |  |  |  |
| *****              |              |  |  |  |  |  |
| ebitor IFSC        |              |  |  |  |  |  |
| HDFC0999999        |              |  |  |  |  |  |
|                    |              |  |  |  |  |  |
|                    |              |  |  |  |  |  |

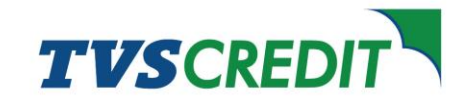

Once you enter the OTP and submit, your registration process gets completed and a transaction status window opens which automatically gets redirected to the final registration success window.

| C + http://accust.terredit.com/ho/aci/undecour | in .                                                                          | 0 8 A : |
|------------------------------------------------|-------------------------------------------------------------------------------|---------|
| TVSCREDIT                                      |                                                                               |         |
|                                                |                                                                               |         |
|                                                |                                                                               |         |
| (                                              | Mandale welfication completed successfully.<br>Thanks for associated with us. |         |
|                                                |                                                                               |         |
|                                                |                                                                               |         |
|                                                |                                                                               |         |
|                                                |                                                                               |         |

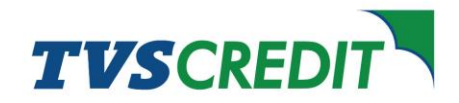

# Steps to register your e-Mandate using your Aadhaar

### <u>Step 1</u>:

Once the process is initiated, you will get the e-mandate registration link via SMS. This link should be opened within 24 hours once received. Once opened the link is valid for 15 minutes.

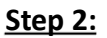

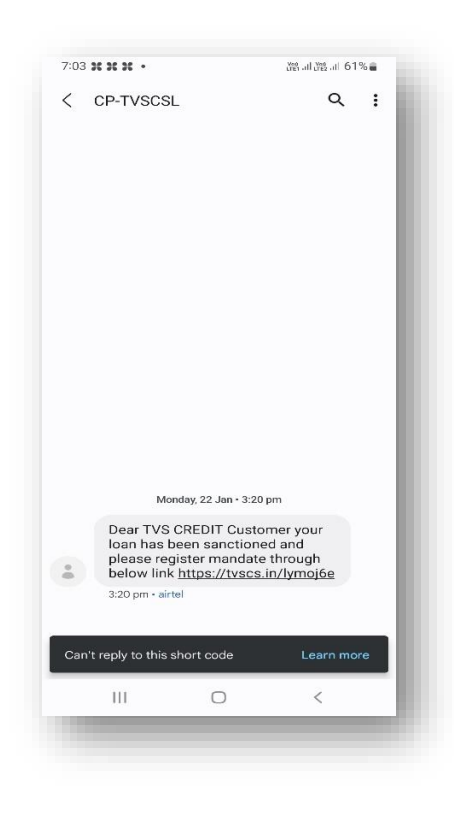

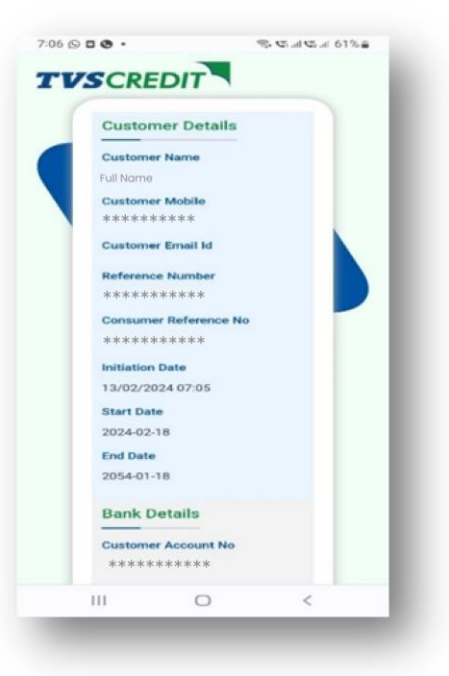

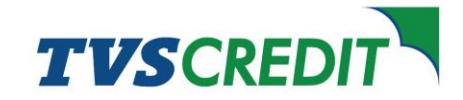

After reviewing your details ensure that under Bank Details Section, Aadhar is selected as Payment Channel.

### Step 4:

Read the Terms and Conditions mentioned and click on Close button at the bottom to close the window.

| Û            | - | inda                                                                                          | te.tvs                                                                                                    | cred                                                                        | it.com                          |     | + | 3 | 0 | 81 |
|--------------|---|-----------------------------------------------------------------------------------------------|----------------------------------------------------------------------------------------------------|-----------------------------------------------------------------------------|---------------------------------|-----|---|---|---|----|
| <sup>D</sup> |   | 13/0<br>Star<br>2022<br>End<br>2055<br>Bar<br>Cus<br>***<br>Man<br>1066<br>Ban<br>HDF<br>Payl | te.tvs<br>po2/202<br>t Date<br>4-02-11<br>Date<br>4-01-11<br>hk De<br>tomer<br>29.00<br>k IFSC<br>C0995<br>ment C | cred<br>4 09:<br>3<br>3<br>4 tails<br>Accor<br>****<br>Code<br>999<br>Chann | s<br>sunt No<br>****<br>nt(Max) |     | Ŧ | ٤ | 0 |    |
|              |   | Condi                                                                                         | gree to                                                                                                    | SUI                                                                         | BMIT                            | and |   | J |   | l  |
|              |   |                                                                                               |                                                                                                    |                                                                             | 0                               |     |   | < |   |    |

#### Terms & Condition

Please read the Terms and Conditions of use before accessing or using this website. By accessing or using this site you agree to be bound, without limitation or qualification, by these terms and conditions of use. If you do not accept any of the terms and conditions atted herein, please do not use this site. TVS Credit Services Limited may, in its sole discrition, modify or revise these terms and conditions at any time by updating this web page.

sole discretion, modify or revise these terms and conditions at any time by updating this web page. to other sites, TVS Credit Services Limited is not, directly or indirectly, implying any approval, association, sponsorship, endorsement, or affiliation with the linked site, unless specifically stated therein. By entering this site you acknowledge and agree that TVS Credit Services Limited has not reviewed all the sites inked to this site and is not responsible for the content of any off-site pages or any other aff-site pages or other sites is at your own risk. TVS Credit Services Limited does not control the availability and content of services in those links and resource. Any concerns regarding any such services or resource, or any link thereto, should be directed to the respective service or resource. TVS Credit Services Limited does not endorse the content or material of the hyperlinks provided herein Please take required permission from other websites for linking from this site.

Termination of Access -TVS Credit Services Limited reserves the right to terminate your access to the website or any portion thereof at any time, without notice at its sole discretion.

Induce at its sole discretion. Indemnity -You agree to indemnify and hold harmless TVS Credit Services Limited, its parent companies, subsidieries, affiliates officers, directors, agents, employees, co-branders or other partners, and suppliers, from any claim, demand, action, or damage, including reasonable attorney's fees, made by any third party due to, arising out of or related to your use of this website, your violation of the Terms and Conditions, any right of another, your connection to the website.

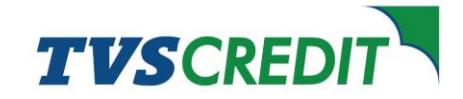

Click on the checkbox indicating "I agree to the Terms and Conditions" and then click on Submit.

NOTE: In case of immediate assistance, kindly reach out to sales executive or the dealer.

| Start         | Date                          |  |
|---------------|-------------------------------|--|
| 2024          | -02-18                        |  |
| End [         | Date                          |  |
| 2054          | -01-18                        |  |
| Ban           | k Details                     |  |
| Cust          | omer Account No               |  |
| ***           | ****                          |  |
| Mano          | iate Amount(Max)              |  |
| 1062          | 9.00                          |  |
| Bank          | IFSC Code                     |  |
| IDFB          | 0000001                       |  |
| Рауп          | nent Channel                  |  |
| D             | ebit Card                     |  |
| l ag<br>ondit | ree to the Terms and<br>ions. |  |
|               | SUDMIT                        |  |

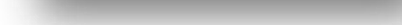

2020 Copyright TVS Credit Services Limited. All rights

### Step 6:

You will be redirected to UIDAI website. Enter your Aadhar number and click on Send OTP.

| :54 © X X •<br>asign.egov-nsdl.com                                                                                                    | ۱۳۳۵ - ۱۹۳۵ - ۲۰۰۵ - ۲۰۰۵ - ۲۰۰۵ - ۲۰۰۵ - ۲۰۰۵ - ۲۰۰۹ - ۲۰۰۹ - ۲۰۰۹ - ۲۰۰۹ - ۲۰۰۹ - ۲۰۰۹ - ۲۰۰۹ - ۲۰۰۹ - ۲۰۰۹<br>۱۹۹۵ - ۲۰۰۹ - ۲۰۰۹ - ۲۰۰۹ - ۲۰۰۹ - ۲۰۰۹ - ۲۰۰۹ - ۲۰۰۹ - ۲۰۰۹ - ۲۰۰۹ - ۲۰۰۹ - ۲۰۰۹ - ۲۰۰۹ - ۲۰۰۹ - ۲۰۰۹ - ۲۰۰۹ - | il 93% 🕯<br>2) 🚺                  |
|----------------------------------------------------------------------------------------------------|----------------------------------------------------------------------------------------------------|-----------------------------------|
| protean                                                                                                    |                                                                                                    |                                   |
| CAMEO CORPORATE SERVICES LIMITED has requested<br>Transaction ID: EM000000007431897 dated 2024                                                                                                    | to Digitally sign the docu<br>-02-13T09.54:15                                                                                                    | tient                             |
| Please click on the checkbox and enter Aadhaar.<br>I hereby authorize Protean eGov T<br>(formerly NSDL e-Governance Info                                                                                                    | Virtual ID<br>Technologies Lin<br>rastructure Limit                                                                                                    | nited<br>ied) to                  |
| <ol> <li>Lise my Aachaar / Virtual ID details (as<br/>through esign for/with CAMBO CORPORT<br/>and authenticate my identify through the A<br/>system (Aachaar based eXVC services of<br/>with the provisions of the Aachaar (Triggete<br/>alled rule subjects, Berefitter) Service<br/>alled rule subjects, Berefitter beam<br/>purpose.</li> </ol> | applicable) emanda<br>E SERVICES LIMITI<br>adhaar Authenticati<br>UIDAU) in accordan<br>d Delivery of Finance<br>s) Act, 2016 and t<br>ider and for no oth                                                                       | te<br>ED<br>on<br>ce<br>Ial<br>he |
| <ol> <li>Authenticate my Aadhaar / Virtual ID through<br/>authenticating my identity through the An</li> </ol>                                                                                                    | n OTP or Biometric I<br>idhaar Authenticati                                                                                                    | or                                |
| VID/Aadhaar: Enter VID/Aadhaar                                                                                                    | dhaar                                                                                                    | \$                                |
| SEND OTP CA                                                                                                    | NCEL                                                                                                    |                                   |
| NSDL e-Gov is now                                                                                                    | protea                                                                                                    | n                                 |
| Click Here to generate Virtual ID. Down<br>generate Virtual ID in lieu of Aadhaar.                                                                                                    | load Instruction                                                                                                    | s to                              |
| Copyright © 2021   Protean eGov Tecl                                                                                                    | nnologies Limite                                                                                                    | d                                 |
| Copyright © 2021   Protean eGov Tecl                                                                                                    | nnologies Limite                                                                                                    | d                                 |

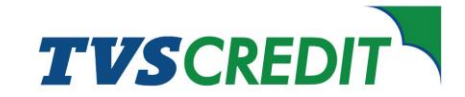

Authorise by entering the OTP received on your registered mobile number and click on Verify OTP.

| NSD:                                                                                                    | L-eSign 🚰                                                                                                    |                                                                                                    |                                        |
|----------------------------------------------------------------------------------------------------|----------------------------------------------------------------------------------------------------|----------------------------------------------------------------------------------------------------|----------------------------------------|
| NS                                                                                                    | DL Electronic Signatu                                                                                                    | ire Service                                                                                                    |                                        |
| <ol> <li>Authenticate<br/>authenticating r<br/>for obtaining n<br/>UIDAI and use<br/>Date of Birth a<br/>requested using<br/>for/with Digiote</li> <li>I understand</li> </ol> | my Aedhaar / Virtual ID throug<br>my identity through the Aadhaar<br>my e-KYC through Aedhaar ba<br>and Address) for the purpose<br>g Diglo - a Digital Transaction<br>et Solutions Private Limited.<br>d that Security and confidential                                                                                                    | h OTP or Biometric<br>Authentication syst<br>sed e-KYC services<br>letails (Name, Gend<br>of eSign of docume<br>Management platfo<br>ity of personal iden | for *<br>em<br>of<br>ler,<br>nts<br>rm |
| data provided,<br>ensured by NSE<br>such time as me                                                                                                    | DL e-Gov and the data will be st<br>entioned in guidelines from UIDA                                                                                                    | ased authentication<br>pred by NSDL e-Gov<br>At from time to time.                                                                                        | ell U                                  |
| data provided,<br>ensured by NSE<br>such time as me<br>Enter OTP                                                                                                    | B B B B B B B B                                                                                                    | assed authentication<br>prod by NSDL e-Gov<br>At from time to time.                                                                                       | 5<br>1<br>1                            |
| data provided,<br>ensured by NSE<br>such time as me<br>Enter OTP<br>Vently OTP                                                                                                 | Concel                                                                                                    | ased authentication<br>pred by NSDL e-Gov<br>At from time to time.                                                                                        | 5<br>9                                 |
| data provided,<br>ensured by NSE<br>such time as me<br>Enter OTP<br>Venty OTP<br>Successt otp                                                                                  | tor the purpose or wachair is<br>to e-Gov and the data will be to<br>enterned in guidelines from UID/<br>B B B B B B B B<br>Cancol<br>sent on registered mobile/email                                                                                                    | aeed authentication<br>ored by NSDL e-Gov<br>4 from time to time.                                                                                         | 8                                      |
| data provided,<br>ensured by NSC<br>such time as me<br>Enter OTP<br>Verity OTP<br>Successit etp<br>Click Here to ge<br>Download Instr                                          | 24 e Giv por the obtained ball ball<br>enterned in guidelines from UIDA<br>B B B B B B B<br>Cancel<br>sent on registered mobile/email<br>merete Virtual ID.<br>ucciess to generate Virtual ID in                                                                                                    | aaed authantication<br>profed by NSDL e-Gov<br>Al from time to time.<br>Id.<br>lieu of Aadhaar.                                                           | 8                                      |
| data provided.<br>ensured by NSE<br>such time ear mi<br>Enter OTP<br>Varity OTP<br>Successt opp<br>Click Here to op<br>Download Instru                                         | Cover on the detailed as a cover of the detailed as a cover of the det | aaad authentication<br>end by NSDL e-Gov<br>4 from time to time.                                                                                          |                                        |

### <u>Step 8:</u>

Once you enter the OTP and submit, your registration process gets completed and a transaction status window opens which automatically gets redirected to the final registration success window.

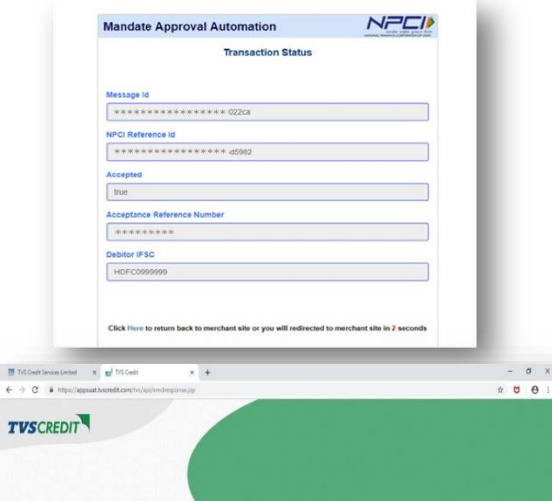

Mandate v Thanks for

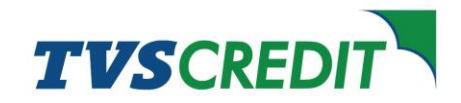

# Steps to register your e-Mandate via Net Banking

### Step 1:

Once the process is initiated, you will get the e-mandate registration link via SMS. This link should be opened within 24 hours once received. Once opened the link is valid for 15 minutes.

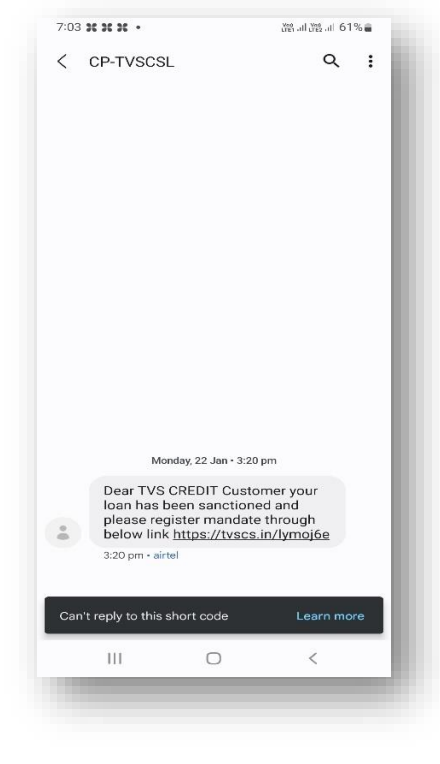

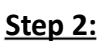

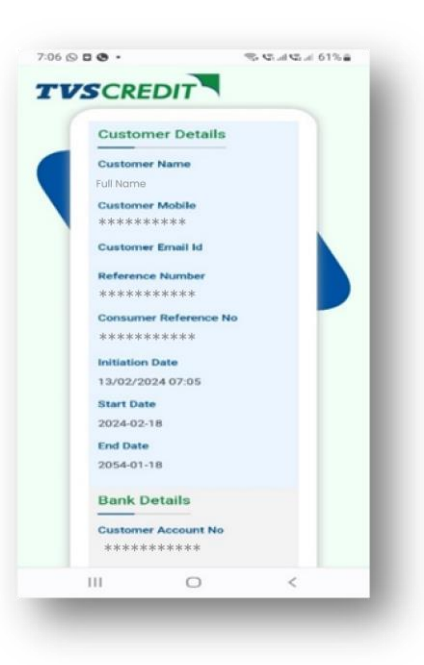

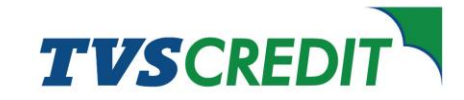

After reviewing your details ensure that under Bank Details Section, Net Banking is selected as Payment Channel.

### Step 4:

Read the Terms and Conditions mentioned and click on Close button at the bottom to close the window.

| 6 🖽 🕯 | - 36 3                |                     | 38 弊 加38 加 95%               |
|-------|-----------------------|---------------------|------------------------------|
|       | Initiation            | n Date              |                              |
|       | 13/02/2               | 024 09:25           |                              |
|       | Start Da              | te                  |                              |
|       | 2024-02               | -18                 |                              |
|       | End Date              |                     |                              |
|       | 2054-01               | -18                 |                              |
|       | Bank [                | Details             |                              |
|       | Custom                | er Account No       |                              |
|       | *****                 | ******              |                              |
|       | Mandate               | e Amount(Max        | 0                            |
|       | 10629.0               | 0                   |                              |
|       | Bank IFS              | SC Code             |                              |
|       | IDFB000               | 0001                |                              |
|       | Paymen                | t Channel           |                              |
|       | Net-t                 | banking             |                              |
|       | I agree<br>Condition: | to the Terms<br>s.  | and                          |
|       |                       | SUBMIT              |                              |
| 2020  | Copyright TVS         | i Credit Services L | imited. All rights reserved. |
|       | 111                   | 0                   | 1                            |

#### Terms & Condition

Please read the Terms and Conditions of use before accessing or using this website. By accessing or using this aite you agree to be bound, without limitation or qualification, by these terms and conditions of use. If you do not accept any of the terms and conditions stated herein, please do not use this site. TVS Credit Services Limited may, in its sole discretion, modify or revise these terms and conditions at any time by updating this web page. To other sites, TVS Credit Services Limited is not, directly or indirectly, implying any approval, association, sponsorship, endorsement, or affiliation with the linked site, unless specifically stated therein. By entering this site you acknowledge and agree that TVS Credit Services Limited has not reeponsible for the content of any off-site pages or any other affiliation this site. Your linking to any other off-site pages or other sites is at your own risk. TVS Credit Services Limited does not control the availability and content of services in those links and resource. Any concerns regarding any such services or resource, or any link thereto, should be directed to the respective service or resource. TVS Credit Services Limited does not endorse the content or material of the hyperlinks provided herein Please take required permission from other websites for linking from this site.

Termination of Access -TVS Credit Services Limited reserves the right to terminate your access to the website or any portion thereof at any time, without notice at its sole discretion.

Indemity -You agree to indemnify and hold harmless TVS Credit Services Limited, its parent companies, subsidieries, affiliates, officers, directors, agents, employees, co-branders or other partners, and suppliers, from any claim, demand, action, or damage, including reasonable attorney's fees, made by any third party due to, arising out of or related to your use of this website, your violation of the Terms and Conditions, any right of another, your connection to the website.

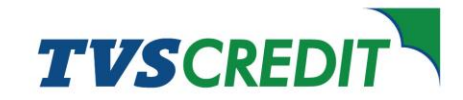

Click on the checkbox indicating "I agree to the Terms and Conditions" and then click on Submit.

NOTE: In case of immediate assistance, kindly reach out to sales executive or the dealer.

| . 35 -        |                   | 378 弊 .al 378 .al 95%        |
|---------------|-------------------|------------------------------|
| Initiation    | Date              |                              |
| 13/02/2       | 024 09:25         |                              |
| Start Da      | te                |                              |
| 2024-02       | 18                |                              |
| End Date      |                   |                              |
| 2054-01       | -18               |                              |
| Bank [        | )etails           |                              |
| Custom        | er Account No     |                              |
| *****         | ******            |                              |
| Mandate       | Amount(Max        | ()                           |
| 10629.0       | 0                 |                              |
| Bank IFS      | C Code            |                              |
| IDFB000       | 0001              |                              |
| Paymen        | t Channel         |                              |
| Net-l         | anking            |                              |
| Condition:    | to the Terms      | and                          |
|               | SUBMIT            |                              |
| Copyright TVS | Credit Services L | imited. All rights reserved. |
|               | 0                 | <                            |

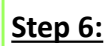

You will be redirected to your banking app/portal. Enter your User ID/Customer ID and Password.

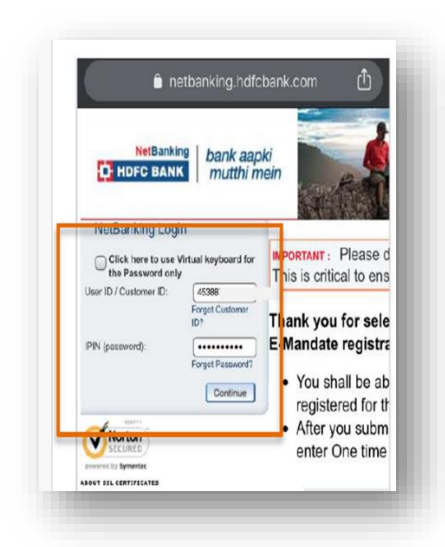

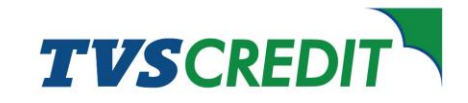

Review the details mentioned. Click and confirm on the accuracy of the information and Submit.

| Mandate Degrast initiating party pame     | Category Description                  |  |   |
|-------------------------------------------|---------------------------------------|--|---|
| TVS Credit Services Ltd                   | Loan instalment payment               |  |   |
| Customer Name<br>*******                  | Customer Telephone number             |  |   |
| Mobile number<br>********                 | Email-id<br>*******                   |  |   |
| Customer's Bank<br>HDFC BANK LTD          |                                       |  |   |
| Debit Account number<br>30000000000001234 | Mandate Amount (Max)<br>₹ 7371.00     |  |   |
| Debit Frequency<br>Monthly                | Start Date (YYYY-MM-DD)<br>2021-07-15 |  |   |
| Expiry Date (YYYY-MM-DD)<br>2022-12-03    | Sequence type<br>Recurring            |  |   |
| Reference 1<br>********                   | Reference 2 ********                  |  | ļ |
| Net Banking                               |                                       |  |   |

# <u>Step 8:</u>

You will receive an OTP post submission, enter the OTP received from your bank on your registered mobile number and click on Submit.

| → C A Hdf                            | c Bank Limited [IN]   https://flexatuat.hdfcbank.com/netbanking/entry |
|--------------------------------------|-----------------------------------------------------------------------|
| HDFC BAN                             | κ                                                                     |
| e authentication                     | needed!                                                               |
|                                      |                                                                       |
| Please input the One Tir             | me Password which was sent to your Mobile Number XXXX56789            |
|                                      |                                                                       |
| For J&K customers                    | , OTP will be sent only through IVR.                                  |
| For J&K customers, One Time Password | , OTP will be sent only through IVR.                                  |
| For J&K customers One Time Password  | , OTP will be sent only through IVR.  Submit                          |

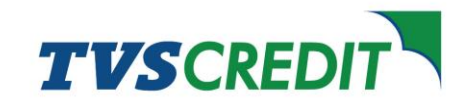

| Step 3. |
|---------|
|---------|

Once you enter the OTP and submit, your registration process gets completed and a transaction status window opens which automatically gets redirected to the final registration success window.

| Transaction Status |                                          |                                    |      |  |
|--------------------|------------------------------------------|------------------------------------|------|--|
| Message Id         |                                          |                                    |      |  |
| ******             | ********* 022ca                          |                                    |      |  |
| NPCI Reference     | e Id                                     |                                    |      |  |
| ******             | ******** d5982                           |                                    |      |  |
| Accepted           |                                          |                                    |      |  |
| true               |                                          |                                    |      |  |
| Acceptance Ref     | ference Number                           |                                    |      |  |
| *****              | k #                                      |                                    |      |  |
| Debitor IFSC       |                                          |                                    |      |  |
| HDFC0999999        | 9                                        |                                    |      |  |
| Click Here to retu | um back to merchant site or you will red | irected to merchant site in 2 seco | onds |  |
|                    |                                          |                                    | -    |  |
|                    |                                          |                                    |      |  |

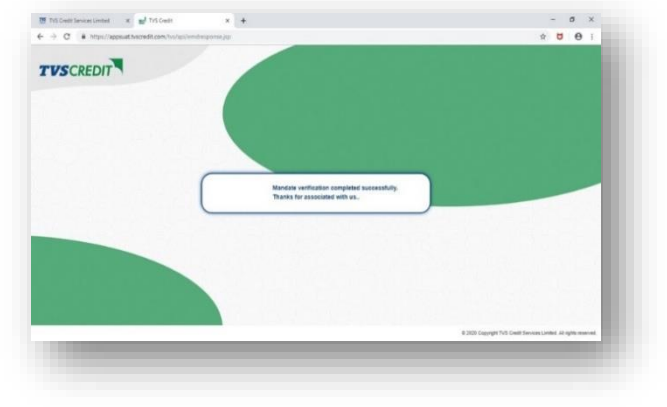

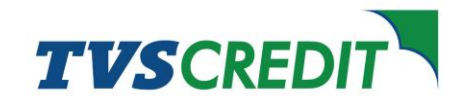

7:03 **\* \* \* \* •** 

பீஜி .al பீஜி .al 61% 🛢

Q :

# Steps to register your e-Mandate via UPI

### <u>Step 1</u>:

Once the process is initiated, you will get the e-mandate registration link via SMS. This link should be opened within 24 hours once received. Once opened the link is valid for 15 minutes.

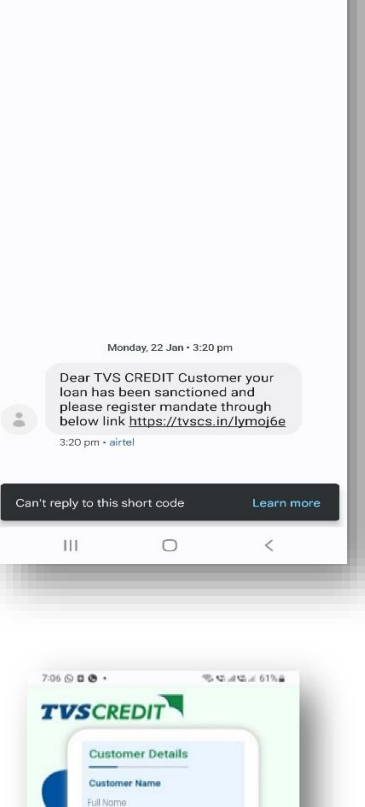

### Step 2:

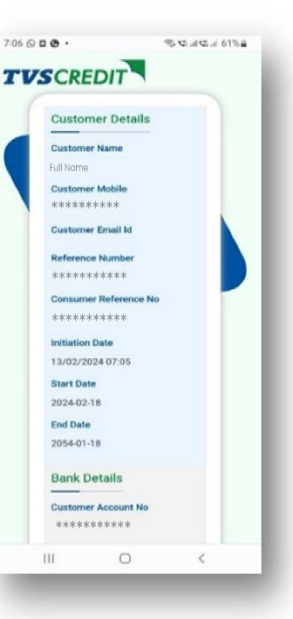

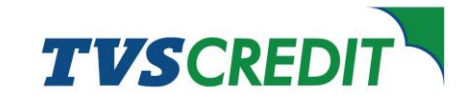

After reviewing your details ensure that under Bank Details Section, UPI is selected as Payment Channel.

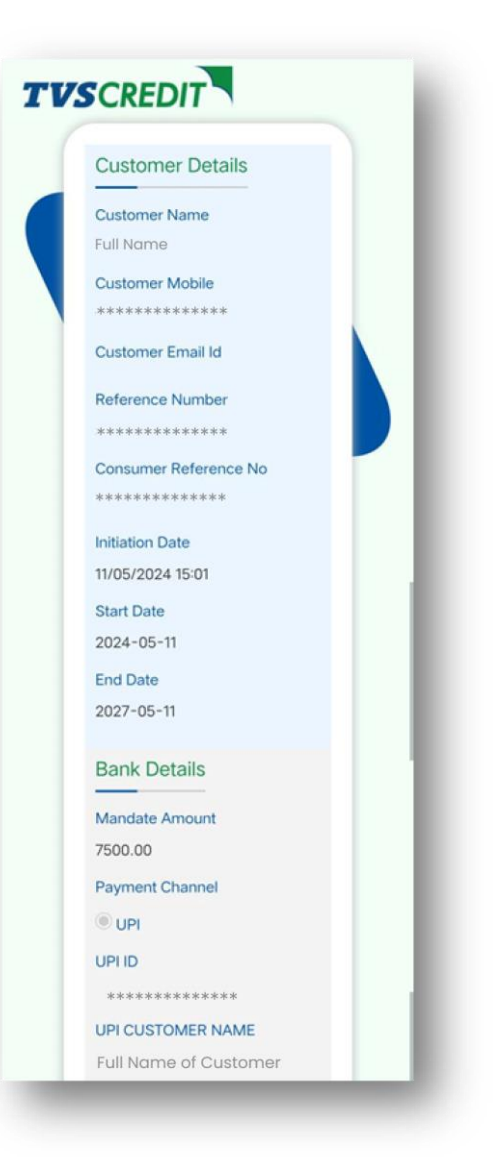

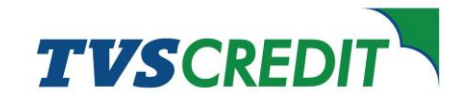

4579 @ 46\* tal .al 🔒 39%

# 15:05 🗣 🖬 🖷 🛛 •

Please read the Terms and Conditions of use before accessing or using this website. By accessing or using this site you agree to be bound, without limitation or qualification, by these terms and conditions of use. If you do not accept any of the terms and conditions stated herein, please do not use this site. TVS Credit Services Limited may, in its sole discretion, modify or revise these terms and conditions at any time by updating this web page. You are bound by any such modification or revision. You may also read the Privacy Policy before using this site.

Warranty Disclaimer: TVS Credit Services Limited makes every effort to ensure the accuracy, accessibility, integrity and timeliness of this information. But TVS Credit Services Limited cannot and does not guarantee, and makes no warranties as to the above. TVS Credit Services Limited assumes no liability or responsibility for any errors or omissions in the content of this site and further disclaims any liability of any nature for any loss howsoever caused in connection with using this website. Without prior notice TVS Credit Services Limited may make changes to these content at any time. The products and services mentioned on the website are subject to availability. Information on programs and details of services displayed on this ebsite may vary or alter from the actual specifics; it is therefore strongly recommended that you contact TVS Credit Services Limited before making any decisions.

Disclaimer - By entering this site you acknowledge and agree that your use is at your own risk and that none of the parties involved in creating, producing, or delivering this site is liable for any direct, incidental, consequential, indirect, or punitive damages, or any other losses, costs, or expenses or any kind (including legal fees, expert fees, or other disbursements) which may arise, directly or indirectly, through the access to, use of, or browsing of this site or through your downloading of any materials, data, text, images, video or audio from this site, including but not limited to anything caused by any viruses, bugs, human action or inaction or any computer system, phone line, hardware, software or program malfunctions, or any other errors, failures or delays in computer transmissions or network connections.

Links to other sites -Although this site may be linked to other sites, TVS Credit Services Limited is not, directly or indirectly, implying any approval, association, sponsorship, endorsement, or affiliation with the linked site, unless specifically stated therein. By entering this site you acknowledge and agree that TVS Credit Services Limited has not reviewed all the sites linked to this site and is not responsible for the content of any off-site pages or any other site linked to this site. Your linking to any other off-site pages or other sites is at your own risk. TVS Credit Services Limited does not control the availability and content of services in those links and resources. Any concerns regarding any such services or resource, or any link thereto, should be directed to the respective service or resource. TVS Credit Services Limited does not endorse the content or material of the hyperlinks provided herein Please take requir permission from other websites for linking from this site

Termination of Access -TVS Credit Services Limited reserves the right to terminate your access to the website or any portion thereof at any time, without notice at its sole discretion.

Indemnity -You agree to indemnify and hold harmless TVS Credit Services Limited, its parent companies, subsidiaries, affiliates, officers, directors, agents, employees, co-branders or other partners, and suppliers, from any claim, demand, action, or damage, including reasonable attorney's fees, made by any third party due to, arising out of or related to your use of this website, your violation of the Terms and Conditions, any right of another, your connection to the website.

=

<

# rms & Condition

### <u>Step 4:</u>

Read the Terms and Conditions mentioned and click on Close button at the bottom to close the window.

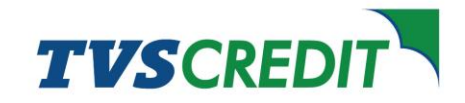

### Step 5:

Click on the checkbox indicating "I agree to the Terms and Conditions" and then click on Submit.

NOTE: In case of immediate assistance, kindly reach out to sales executive or the dealer.

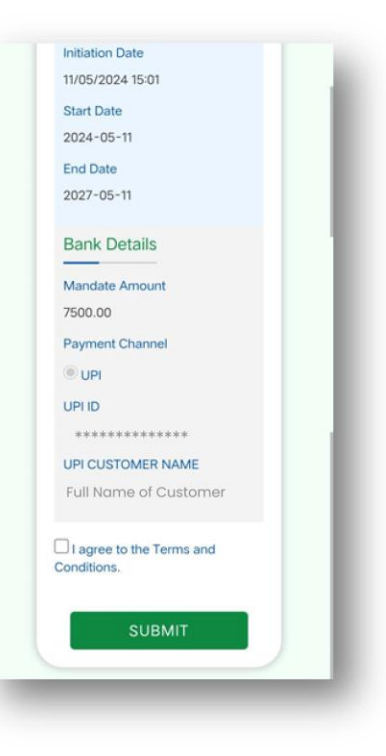

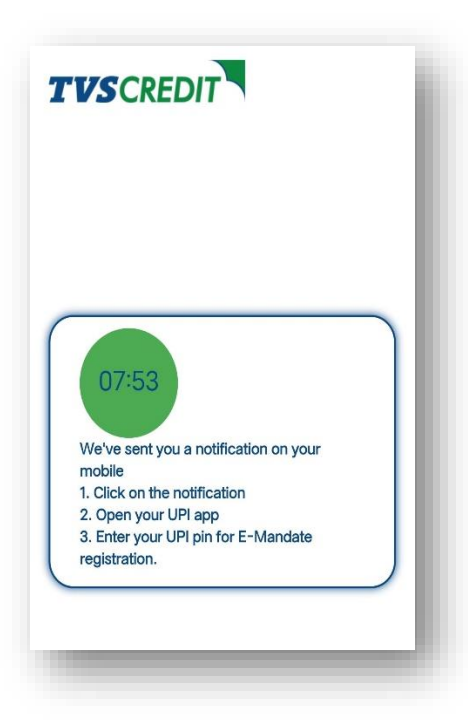

### Step 6:

You will receive autopay request on your UPI App. Review the notification from your UPI App.

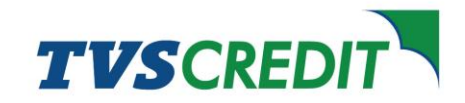

After reviewing the Autopay request, click on approve Autopay. To confirm the Autopay request, enter your UPI PIN.

Once you complete the authorisation, your registration process is completed.

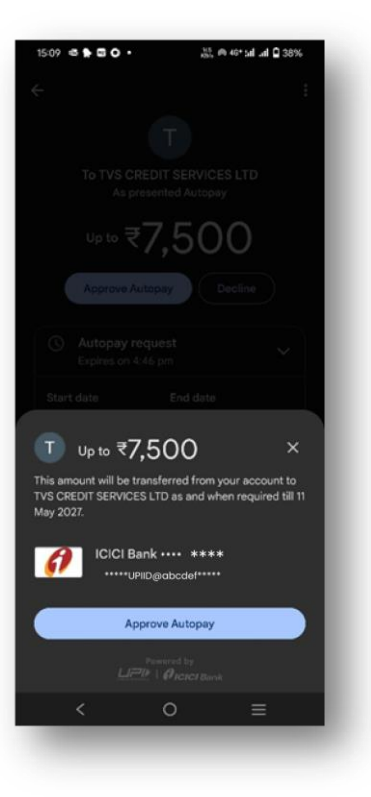